### **STUDENT SIDE**

#### Account Creation:

Once the Instructor has added the student to TMU, the student should get the following email:

# **Subject: Account Created**

#### From: <<u>no-reply@tmutest.com</u>

If they cannot find it, they can still log in using the email address the instructor put in TMU and do the forgot password process.

#### Registration:

Once logged in, they will be asked to complete registration information and a few background questions.

They can log in any time prior to testing to complete registration.

When the instructor has marked the student as completing the course, the student or the instructor can schedule the exam by logging back into the TMU system.

# Pay/Schedule Test:

| Welcome, test! |              |  |  |  |
|----------------|--------------|--|--|--|
| Testing        | Your Profile |  |  |  |

(If registration is not complete, that will pop up first to force completion)

If student pays for their test, this screen will show: (if facility is paying, that needs to be completed first from the facility side and then this screen will be skipped for the student)

| Your Tests |                                                       |                                   |                            |
|------------|-------------------------------------------------------|-----------------------------------|----------------------------|
| Scheduling |                                                       |                                   |                            |
|            | EXAM                                                  | REASON                            |                            |
|            | State Registered Nurse Aide<br>Knowledge Not Eligible | Payment Required                  |                            |
|            | Kentucky Medication Aide<br>Knowledge Not Eligible    | Kentucky Medication Aide Training |                            |
|            | State Registered Nurse Aide<br>Skill Not Eligible     | Payment Required                  |                            |
|            |                                                       |                                   | Add Selected Items to Cart |

Select tests they want to pay/schedule, then go to cart at the top and pay. Once paid they will have this screen (click on the blue schedule button):

| Your Tests                                         |                                   |          |
|----------------------------------------------------|-----------------------------------|----------|
| Scheduling                                         |                                   |          |
| EXAM                                               | REASON                            |          |
| State Registered Nurse Aide<br>Knowledge Eligible  |                                   | Schedule |
| Kentucky Medication Aide<br>Knowledge Not Eligible | Kentucky Medication Aide Training |          |
| State Registered Nurse Aide<br>Skill Eligible      |                                   | Schedule |
| Testing History                                    |                                   |          |
|                                                    | No test history on record.        |          |
|                                                    |                                   |          |

# It will list by date:

| Find Event NURSE AID              | E                                                |                                |          |
|-----------------------------------|--------------------------------------------------|--------------------------------|----------|
| TEST DATE                         | TEST SITE                                        | SCHEDULING FOR                 |          |
| <b>08/01/2023</b><br>11:00 AM EDT | Bluegrass CTC - Leestown Campus<br>Lexington, KY | \$ State Registered Nurse Aide | Schedule |
| <b>08/01/2023</b><br>9:00 AM EDT  | Bluegrass CTC - Leestown Campus<br>Lexington, KY | S State Registered Nurse Aide  | Schedule |
| <b>08/01/2023</b><br>10:00 AM EDT | Bluegrass CTC - Leestown Campus<br>Lexington, KY | S State Registered Nurse Aide  | Schedule |
| <b>08/01/2023</b><br>10:00 AM EDT | Bluegrass CTC - Leestown Campus<br>Lexington, KY | S State Registered Nurse Aide  | Schedule |
| <b>08/01/2023</b><br>11:00 AM EDT | Bluegrass CTC - Leestown Campus<br>Lexington, KY | S State Registered Nurse Aide  | Schedule |
| <b>08/01/2023</b><br>11:00 AM EDT | Bluegrass CTC - Leestown Campus<br>Lexington, KY | S State Registered Nurse Aide  | Schedule |
| <b>08/01/2023</b><br>9:00 AM EDT  | Bluegrass CTC - Leestown Campus<br>Lexington, KY | S State Registered Nurse Aide  | Schedule |

| https://ky.tmutest.com/students/10517/schedule/Ski                | lexam/1                                                                                         |                                                |
|-------------------------------------------------------------------|-------------------------------------------------------------------------------------------------|------------------------------------------------|
| KY TMU 🥏 License Lookup 😤 Electronic Fax Cust 📗 D&S - Kentu       | ky.tmutest.com says                                                                             | urs 😽 KI- Nurse Aide Rep 🧡 KI admin - Nurse Ai |
| Home > Tests > Find Event<br>Find Event NURSE AIDE                | Schedule into this Event on 08/01/2023 for State Registered Nurse Aide<br>Skill . Are you sure? |                                                |
| TEST DATE TEST SITE                                               | SCHEDULING FOR                                                                                  |                                                |
| 08/01/2023 Bluegrass CTC - Leestown<br>11:00 AM EDT Lexington, KY | n Campus s State Registered N                                                                   | lurse Aide Schedule                            |
| 08/01/2023 Bluegrass CTC - Leestow   9:00 AM EDT Lexington, KY    | n Campus S State Registered N                                                                   | urse Aide Schedule                             |
| 08/01/2023 Bluegrass CTC - Leestow<br>10:00 AM EDT Lexington, KY  | n Campus S State Registered N                                                                   | iurse Aide Schedule                            |

| $\smile$                        |                             |                                   |           |                                         |
|---------------------------------|-----------------------------|-----------------------------------|-----------|-----------------------------------------|
| cheduling                       |                             |                                   |           |                                         |
| EXAM                            |                             | REASON                            |           |                                         |
| State Registe<br>Knowledge Elig | ered Nurse Aide             |                                   |           | Schedu                                  |
| Kentucky Me<br>Knowledge Not    | dication Aide<br>Eligible   | Kentucky Medication Aide Training |           |                                         |
| State Registe                   | ered Nurse Aide             | Already Scheduled                 |           |                                         |
| esting History                  |                             |                                   |           |                                         |
| TEST DATE                       | EXAM                        | TEST SITE                         | STATUS    |                                         |
| 08/01/2023                      | State Registered Nurse Aide | Bluegrass CTC - Leestown Campus   | Scheduled | Test Confirmation Page Get Map Reschedu |

Then schedule the second test.

# Results:

An email notification of the results being ready for view will be sent 1-3 business days after exam. Log back into TMU to view/print results.

### (the hold/invalid notification is a system setting please disregard)

| EXAM                                       |                                          | REASON                                 |        |                            |
|--------------------------------------------|------------------------------------------|----------------------------------------|--------|----------------------------|
| State Registered I<br>Knowledge Not Eligib | Nurse Aide                               | Hold / invalid record status           |        |                            |
| Kentucky Medical<br>Knowledge Not Eligib   | tion Aide                                | Hold / invalid record status           |        |                            |
| State Registered I<br>Skill Not Eligible   | Nurse Aide                               | Hold / invalid record status           |        |                            |
| esting History                             |                                          |                                        |        |                            |
| TEST DATE                                  | EXAM                                     | TEST SITE                              | STATUS |                            |
| 07/19/2023<br>8:30 AM EDT                  | State Registered Nurse Aide<br>Knowledge | Elizabethtown CTC<br>Elizabethtown, KY | Passed | Details Print Test Results |
| 07/19/2023<br>8:30 AM EDT                  | State Registered Nurse Aide              | Elizabethtown CTC<br>Elizabethtown, KY | Passed | Details Print Test Results |

If they failed, the option to pay for the failed test retake will also be on the results screen and the process after is the same:

| Your Tests                 |                                                       |                                                  |        |                                     |
|----------------------------|-------------------------------------------------------|--------------------------------------------------|--------|-------------------------------------|
| Scheduling                 |                                                       |                                                  |        |                                     |
|                            | EXAM                                                  | REASON                                           |        |                                     |
|                            | State Registered Nurse Aide<br>Knowledge Not Eligible | Previously Passed                                |        |                                     |
| 4                          | Kentucky Medication Aide<br>Knowledge Not Eligible    | Kentucky Medication Aide Training                |        |                                     |
|                            | State Registered Nurse Aide<br>Skill Not Eligible     | Payment Required                                 |        |                                     |
|                            |                                                       |                                                  |        | Add Selected Items to Cart          |
| Testing History            |                                                       |                                                  |        | Please take our satisfaction survey |
| TEST DATE                  | EXAM                                                  | TEST SITE                                        | STATUS |                                     |
| 12/07/2023<br>11:00 AM EST | State Registered Nurse Aide                           | Bluegrass CTC - Leestown Campus<br>Lexington, KY | Failed | Details Print Test Results          |

### Rescheduling missed exam:

The system locks a student out of being about to reschedule 3 days prior to exam.

If you did not attend an exam you were scheduled for, the option to pay/reschedule will reappear as an option after the test results of the missed exam event are finalized ~3 days after missed event. Same process as above.